1. <u>www.atilim.edu.tr</u> Anasayfasında bulunan ATILIM ONLINE linkine tıklayınız.

| NÍVERSÍTESÍ           | × 🛃 Chrome U         | Jzaktan Masaüstü          | ×   +             |                |               |                     |
|-----------------------|----------------------|---------------------------|-------------------|----------------|---------------|---------------------|
| 🟠 🔒 atilim.e          | edu.tr/tr            |                           |                   |                |               |                     |
|                       |                      | 2<br>2                    |                   | ULUSLARARASI   | ARGEDA - TTO  | SÜREKLİ EĞİTİM 📗 UZ |
| ATILIM<br>ÜNIVERS     | İTESİ                |                           | <u>T</u>          | ÜNİVER         | SİTE HAKKINDA | AKADEMİK   İDARİ B  |
| Pandemi [<br>Kampüs D | Dönemin<br>Dezenfeks | de Ünivers<br>siyon Çalıs | sitemiz<br>şmalar | zde Aldığ<br>I | jımız Teo     | dbirler ve          |
| etaylı Bilgi »        |                      |                           |                   |                |               |                     |

| atilim.edu.tr/tr/home/page/1404/atilim | -online                                        | \$               | 🖈 🕡 🗟 🕼 🤷 🛄 🕅 🔽  |  |  |
|----------------------------------------|------------------------------------------------|------------------|------------------|--|--|
|                                        |                                                |                  |                  |  |  |
| nline                                  | · · · · ·                                      |                  |                  |  |  |
| IASASI                                 | ← Online İşlemler<br>Ana Sayfa > Atılım Online | on O             | Solution         |  |  |
|                                        | ATACS                                          | BT YARDIM MASASI | DERS PROGRAMLARI |  |  |
|                                        | EBYS                                           | MOODLE           | WEB MAIL         |  |  |
| 0 💩                                    | MATLAB                                         | TURNITIN         |                  |  |  |

2. Gelen sayfadan BT YARDIM MASASI'na tıklayınız.

3. ATACS kullanıcı adınız ve şifreniz ile login ekranından giriş yapınız.

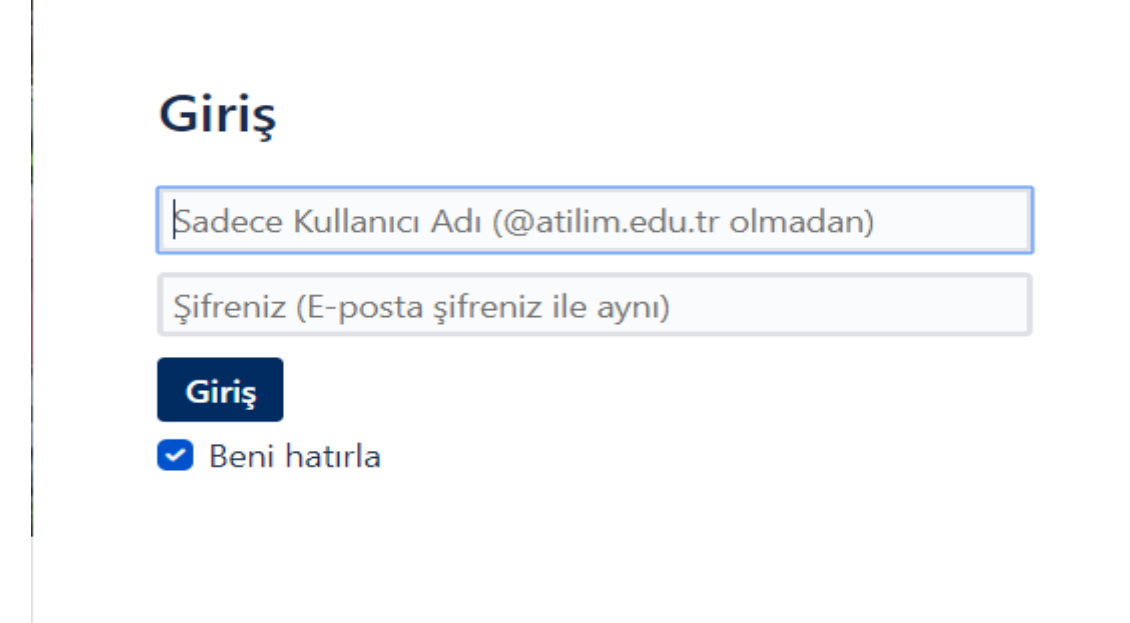

- 4. Gelen menü ekranından aşağıdaki Office 365 hesabı tanımlamaya tıklayarak ilgili formu doldurarak talebinizi B&IT yetkilisine iletiniz.
- 5. Konu ile ilgili olarak gerekli dönüşler tarafınıza yapılacaktır.

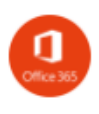

## Office 365 hesabi tanımlama

İçerik; teams, onedrive, outlook, word, excel, powerpoint, onenote vb.